# SVOGenerator Interprocess Communication Software Specification

Ver 1.1

NetVision Co., Ltd.

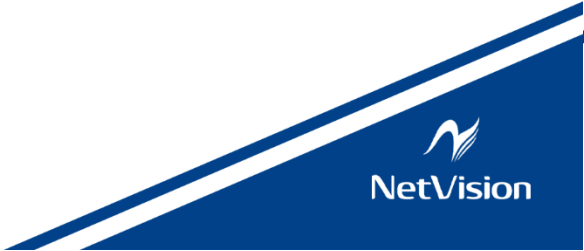

#### Update History

| Revision | Date         | Note                                                                                                    |        |
|----------|--------------|----------------------------------------------------------------------------------------------------|--------|
| 1.0      | Sep 8, 2023  | New File (Translation of Japanese edition ver.1.70)                                                                                                    | R.Sugo |
| 1.1      | Mar 29, 2024 | Add bellow contents;<br>"WM_SVO_GET_CURRENT_FRAME"<br>"WM_SVO_GET_REG_VALUE"<br>"ID_SVO_OPTION_SETTING"<br>ROW information for Communication "ROW_INFO_STRUCT" | R.Sugo |
|          |              | (Translation of Japanese edition ver.1.91)                                                                                                    |        |
|          |              |                                                                                                    |        |
|          |              |                                                                                                    |        |
|          |              |                                                                                                    |        |

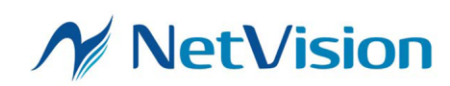

## Index

| 1.     | Overview                                                                               |  |  |
|--------|----------------------------------------------------------------------------------------|--|--|
| 2.     | Constant Definition                                                                    |  |  |
| 3.     | Window Message Specification                                                           |  |  |
| 3.1.   | Open Video File                                                                        |  |  |
| 3.2.   | Open the SVO Board (Device Select)                                                     |  |  |
| 3.3.   | SVO Board Setting (Device Setting)                                                     |  |  |
| 3.4.   | Open the Control Dialog (Device Control)                                               |  |  |
| 3.5.   | Close the Control Dialog (Device Control)                                              |  |  |
| 3.6.   | Start Video Output                                                                     |  |  |
| 3.7.   | Stop Video Output                                                                      |  |  |
| 3.8.   | Change the Settings in the Control Dialog7                                             |  |  |
| 3.9.   | Specify the Playback Range                                                             |  |  |
| 3.10   | . Get the Opened SVO Board ID                                                          |  |  |
| 3.11   | . Specify the Window Handle to be Notified When the State of the SVOGenerator Changes9 |  |  |
| 3.12   | . Get the Number of Frames                                                             |  |  |
| 3.13   | . Get the Number of the Frame Being Output9                                            |  |  |
| 3.14   | . Check the Values Written to the FPGA Registers on the SVO Board10                    |  |  |
| 3.15   | . ROW Information Settings                                                             |  |  |
| Operat | tion Procedure                                                                         |  |  |
| 4.     | Obtain the Window Handle14                                                             |  |  |
| 5.     | Others14                                                                               |  |  |
| 6.     | Code Example14                                                                         |  |  |
| 7.     | Sample Software (SVOGenExtCtl)                                                         |  |  |

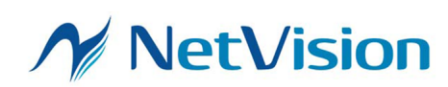

#### 1. Overview

Interprocess communication using window messages allows you to operate the SVOGenerator with external applications. This document describes the window message details and program examples supported by SVOGenerator.

"NVFilePlayer" also tentatively supports the same window messages as below.

#### 2. Constant Definition

#define ID\_SVO\_FILE\_OPEN 100 #define ID\_SVO\_DEVICE\_SETTING 102 #define ID\_SVO\_OPTION\_SETTING 103 #define WM\_SVO\_BOARD\_OPEN (WM\_APP + 101) #define WM\_SVO\_CONTROL\_SHOW (WM\_APP + 110) #define WM\_SVO\_CONTROL\_CLOSE (WM\_APP + 111) #define WM\_SVO\_CONTROL\_PLAY (WM\_APP + 112) #define WM\_SVO\_CONTROL\_STOP (WM\_APP + 113) #define WM\_SVO\_CONTROL\_SETCHECKBOX (WM\_APP + 114) #define WM\_SVO\_CHECK\_OUTPUT\_SIGNAL (WM\_APP + 115) #define WM\_SVO\_SET\_PLAY\_RANGE (WM\_APP + 116) #define WM\_SVO\_GET\_BOARD\_ID (WM\_APP + 117) #define WM\_SVO\_GET\_FRAME\_LENGTH (WM\_APP + 118) #define WM\_SVO\_SET\_EXTERNAL\_WINDOW (WM\_APP + 119) #define WM\_SVO\_GET\_CURRENT\_FRAME (WM\_APP + 120) #define WM\_SVO\_GET\_REG\_VALUE (WM\_APP + 121)

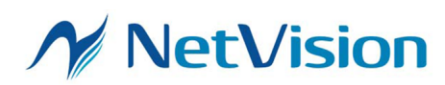

#### 3. Window Message Specification

An external application program acquires the SVOGenerator window handle and sends the following message to that window to operate the SVOGenerator.

| message      | WM_COPYDATA                                                        |
|--------------|--------------------------------------------------------------------|
| wParam       | (HWND)                                                             |
|              | Specify the source window handle.                                  |
| lParam       | (COPYDATASTRUCT*)                                                  |
|              | Specify the address of COPYDATASTRUCT structure.                   |
|              |                                                                    |
|              | COPYDATASTRUCT structure member                                    |
|              | dwData: ID_SVO_FILE_OPEN                                           |
|              | cbData: Specify the size (including the final character) of the    |
|              | string specified by lpData.                                        |
|              | lpData: (const char*) Specify the string pointing to the file name |
|              | of the video file to open.                                         |
| Return Value | 0: Success                                                         |
|              | Other than 0: Failure                                              |
| Notes        | Be sure to close the control dialog before send this message.      |
|              | Please specify the file name with the full path.                   |

#### 3.1. Open Video File

#### 3.2. Open the SVO Board (Device Select)

| message      | WM_SVO_BOARD_OPEN                                                  |
|--------------|--------------------------------------------------------------------|
| wParam       | Specify 0                                                          |
| lParam       | Specify the board ID (0-15) of the board to open. If you specify a |
|              | value less than 0 or over 16, open the first hit device.           |
| Return Value | 0: Success                                                         |
|              | Other than 0: Failure                                              |
| Notes        | Be sure to close the control dialog before send this message.      |

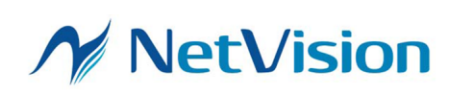

#### 3.3. SVO Board Setting (Device Setting)

| message      | WM_COPYDATA                                                        |
|--------------|--------------------------------------------------------------------|
| wParam       | (HWND)                                                             |
|              | Specify the source window handle.                                  |
| lParam       | (COPYDATASTRUCT*)                                                  |
|              | Specify the address of COPYDATASTRUCT structure.                   |
|              |                                                                    |
|              | COPYDATASTRUCT structure member                                    |
|              | dwData: ID_SVO_DEVICE_SETTING                                      |
|              | cbData: Specify the size (including the NULL) of the string        |
|              | specified by lpData.                                               |
|              | lpData: (const char*) Specify the string pointing to the file name |
|              | of the setting file to open.                                       |
|              |                                                                    |
|              | Specify 0 for cbData and lpData when inheriting the previous       |
|              | settings without using a setting file.                             |
| Return Value | 0: Success                                                         |
|              | Other than 0: Failure                                              |
| Notes        | Be sure to close the control dialog before send this message.      |
|              | Please specify the file name with a full path.                     |

#### 3.4. Open the Control Dialog (Device Control)

| message      | WM_SVO_CONTROL_SHOW                                                |
|--------------|--------------------------------------------------------------------|
| wParam       | Specify 0.                                                         |
| lParam       | Specify 0.                                                         |
| Return Value | 0: Success                                                         |
|              | Other than 0: Failure                                              |
| Notes        | This message cannot be sent before setting the SVO board (Device   |
|              | Setting). In order to send the settings to the board after opening |
|              | the control dialog, put a 1 second wait before sending the next    |
|              | command.                                                           |

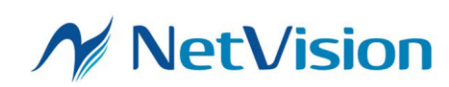

| 3.5. Close the Control Dialog (Device Control) |                                                       |  |
|------------------------------------------------|-------------------------------------------------------|--|
| message                                        | WM_SVO_CONTROL_CLOSE                                  |  |
| wParam                                         | Specify 0.                                            |  |
| lParam                                         | Specify 0.                                            |  |
| Return Value                                   | 0: Success                                            |  |
|                                                | Other than 0: Failure                                 |  |
|                                                | 1: Device is processing. (Retry after 500ms or more.) |  |
| Notes                                          | -                                                     |  |

#### 3.6. Start Video Output

| message      | WM_SVO_CONTROL_PLAY                                          |
|--------------|--------------------------------------------------------------|
| wParam       | Specify 0.                                                   |
| lParam       | Specify 0.                                                   |
| Return Value | 0: Success                                                   |
|              | Other than 0: Failure                                        |
|              | 1: Device is processing. (Retry after 500ms or more.)        |
| Notes        | Be sure to open the control dialog before send this message. |

#### 3.7. Stop Video Output

| message      | WM_SVO_CONTROL_STOP                                          |
|--------------|--------------------------------------------------------------|
| wParam       | Specify 0.                                                   |
| lParam       | Specify 0.                                                   |
| Return Value | 0: Success                                                   |
|              | Other than 0: Failure                                        |
|              | 1: Device is processing. (Retry after 500ms or more.)        |
| Notes        | Be sure to open the control dialog before send this message. |

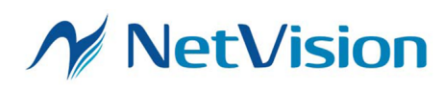

| message      | WM SVO CONTROL SETCHECKBOX                                                                                               |  |
|--------------|----------------------------------------------------------------------------------------------------|--|
| wParam       | Specify the number of checkboxes to be set.                                                                              |  |
|              | 0: Play cycle                                                                                                    |  |
|              | 1. Dlou mode                                                                                                    |  |
|              |                                                                                                    |  |
|              | 2. Image sync                                                                                                    |  |
|              | 3: External Trigger                                                                                                    |  |
|              | 4: External V/HSnc                                                                                                    |  |
|              | 5: Trigger Out                                                                                                    |  |
|              | 6: External PCLK                                                                                                    |  |
|              |                                                                                                    |  |
|              | Device Control - 0007                                                                                                    |  |
|              | Play Setting     Play Infomation       Play cycle               OFF-1Loop/ON-Infinity            Current Output Frame: 1 |  |
|              | Play mode Coppendix OFF-Memory/ON-PC Video File Frame Count: 126                                                         |  |
|              | Image sync  ON-View Sync Enable Elapsed Time: 0:00                                                                       |  |
|              | External Trigger     External V/HSync       Trigger Out     External PCLK                                                |  |
|              | Information: frame rate = 30.000 [FPS] / bitrate = 442,368,000 [bps]                                                     |  |
| lParam       | Specify either one of the BST_CHECKED or BST_UNCHECKED.                                                                  |  |
| Return Value | 0: Success                                                                                                    |  |
|              | Other than 0: Failure                                                                                                    |  |
|              | 1: Device is processing. (Retry after 500ms or more.)                                                                    |  |
| Notes        | Be sure to open the control dialog before send this message.                                                             |  |

#### 3.8. Change the Settings in the Control Dialog

#### 3.9. Specify the Playback Range

| 1 0          |                                                                  |
|--------------|------------------------------------------------------------------|
| message      | WM_SVO_SET_PLAY_RANGE                                            |
| wParam       | Specify 0.                                                       |
| lParam       | Specify (b31-b16) (end frame + 1)                                |
|              | Specify (b15-b0) start frame                                     |
|              | For example, if you want to output only the first frame, specify |
|              | 0x00010000.                                                      |
| Return Value | 0: Success                                                       |

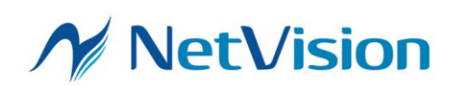

|       | Other than 0: Failure                                                                        |
|-------|----------------------------------------------------------------------------------------------|
| Notes | Specify the range of frames to be played among the frames                                    |
|       | transferred to DRAM.                                                                         |
|       | This is valid only in DRAM transfer mode (Play mode is not                                   |
|       | checked). Operation in other cases is indefinite.                                            |
|       | Video data is transferred to DRAM when the Control dialog is                                 |
|       | created. This message specifies the playback range of DRAM after                             |
|       | video data transfer.                                                                         |
|       | It takes approximately 200ms to perform one setting process.                                 |
|       | Once this message is sent, the playback range is retained until                              |
|       | the next time this message is received.                                                      |
|       | When switching from specifying a playback range to playing all                               |
|       | frames, specify 0 for lParam and invoke                                                      |
|       | WM_SVO_SET_PLAY_RANGE, then perform the playback                                             |
|       | process (Stop->Play) again.                                                                  |
|       | If video output has started, wait for the next frame to be                                   |
|       | transferred before making settings. If the external sync wait state                          |
|       | continues without $\ensuremath{\operatorname{FSYNC}}$ input even though the external sync is |
|       | enabled, this function fails because the transfer of the next frame                          |
|       | times out. In this case, please stop the video output and perform                            |
|       | this setting.                                                                                |

3.10. Get the Opened SVO Board ID

| message      | WM_SVO_GET_BOARD_ID              |  |  |  |
|--------------|----------------------------------|--|--|--|
| wParam       | Specify 0.                       |  |  |  |
| lParam       | Specify 0.                       |  |  |  |
| Return Value | 0-15: Return opened SVO board ID |  |  |  |
|              | 16: Board is not opened          |  |  |  |
|              | Others: Failure                  |  |  |  |
| Notes        | -                                |  |  |  |

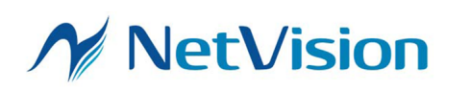

| 3.11. Specify | the   | Window    | Handle | to | be | Notified | When | the | State | of | the |
|---------------|-------|-----------|--------|----|----|----------|------|-----|-------|----|-----|
| SVOGer        | nerat | tor Chang | ges.   |    |    |          |      |     |       |    |     |

| message      | WM_SVO_SET_EXTERNAL_WINDOW                                       |
|--------------|------------------------------------------------------------------|
| wParam       | (HWND) hWnd                                                      |
|              | Specify the source window handle.                                |
| lParam       | Specify 0.                                                       |
| Return Value | 0: Success                                                       |
|              | Other than 0: Failure                                            |
| Notes        | When this function is called, the window specified by wParam is  |
|              | notified according to the operation of SVOGenerator. If 0 is     |
|              | specified for wParam, the function of notifying external windows |
|              | is disabled. When the window with the window handle specified    |
|              | in wParam is terminated, please send this window message with    |
|              | wParam = 0 before exiting.                                       |
|              |                                                                  |
|              | Currently, the notification function is not yet implemented.     |

#### 3.12. Get the Number of Frames

| message      | WM_SVO_GET_FRAME_LENGTH                             |
|--------------|-----------------------------------------------------|
| wParam       | Specify 0.                                          |
| lParam       | Specify 0.                                          |
| Return Value | Return the total number of frames in the open file. |
|              | 0: Failure                                          |
| Notes        | -                                                   |

#### 3.13. Get the Number of the Frame Being Output

| message      | WM_SVO_GET_CURRENT_FRAME                                       |
|--------------|----------------------------------------------------------------|
| wParam       | Specify 0.                                                     |
| lParam       | Specify 0.                                                     |
| Return Value | Return the number of the frame being output. Return 0 if the   |
|              | frame number cannot be obtained.                               |
| Notes        | Be sure to open the control dialog before send this message.   |
|              | Return the total number of the outputting or waiting-to-output |
|              | frames, starting from the first output frame as frame 1.       |

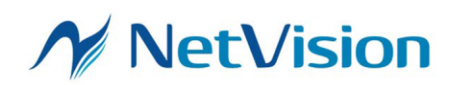

| 3.14.   | Check the  | Values  | Written | to the  | FPGA   | Registers   | on the   | SVO Bo | bard  |
|---------|------------|---------|---------|---------|--------|-------------|----------|--------|-------|
| O. T T. | chicon the | 1 areco |         | 00 0110 | TT OTT | Trogrations | 011 0110 |        | Jul u |

| message      | WM_SVO_GET_REG_VALUE                                     |
|--------------|----------------------------------------------------------|
| wParam       | (HWND)                                                   |
|              | Specify the register number of FPGA on SVO board         |
| lParam       | Specify 0.                                               |
| Return Value | Return the value currently written to the FPGA register. |

#### 3.15. ROW Information Settings

| message | WM_COPYDATA                                                 |  |  |  |  |  |
|---------|-------------------------------------------------------------|--|--|--|--|--|
| wParam  | (HWND)                                                      |  |  |  |  |  |
|         | Specify the window handle of source.                        |  |  |  |  |  |
| lParam  | (COPYDATASTRUCT*)                                           |  |  |  |  |  |
|         | Specify the address of COPYDATASTRUCT structure.            |  |  |  |  |  |
|         |                                                             |  |  |  |  |  |
|         | COPYDATASTRUCT structure member                             |  |  |  |  |  |
|         | dwData: ID_SVO_OPTION_SETTING                               |  |  |  |  |  |
|         | cbData: Specify the size of the structure (ROW_INFO_STRUCT) |  |  |  |  |  |
|         | specified by lpData.                                        |  |  |  |  |  |
|         | lpData: Specify the pointer of ROW_INFO_STRUCT.             |  |  |  |  |  |
|         | /// ROW information                                         |  |  |  |  |  |
|         | typedef struct                                              |  |  |  |  |  |
|         | {                                                           |  |  |  |  |  |
|         | int pic_Type; // image type                                 |  |  |  |  |  |
|         | int row_memAssign; // memory assignment (0-N)               |  |  |  |  |  |
|         | int row_width; // width                                     |  |  |  |  |  |
|         | int row_height; // height                                   |  |  |  |  |  |
|         | int row_bit_width; // bit width                             |  |  |  |  |  |
|         | int row_endian; // endian (0:Big 1:Little)                  |  |  |  |  |  |
|         | int row_offset; // file offset value                        |  |  |  |  |  |
|         | } ROW_INFO_STRUCT, *PROW_INFO_STRUCT;                       |  |  |  |  |  |

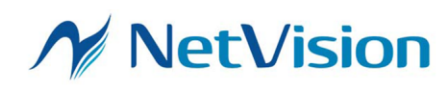

SVOGenerator Interprocess Communication Software Specification

 $Ver \ 1.1$ 

|              | File Option       X         Picture Type       ViewPlaySpeed         O YUY2       YVYU         30       ms         C pic_Type       .raw/.bin File Format         Width =       1088         Boit       Bit         Ibit       Bit         Ibit       Bit         Ibit       Ibit         Ibit       Ibit         Ibit       Ibit         Width=       16         row_height         Bit Width=       16         row_offset       Iz         vow_offset       Iz         vow_endian       OK         Cancel       Structure alignment must be 1 byte. |  |  |  |  |  |  |
|--------------|----------------------------------------------------------------------------------------------------|--|--|--|--|--|--|
| Return Value | 0: Success                                                                                                    |  |  |  |  |  |  |
|              | Other than 0: Failure                                                                                                    |  |  |  |  |  |  |
| Notes        | Be sure to close the control dialog and the File Option dialog                                                                                                    |  |  |  |  |  |  |
|              | before send this message.                                                                                                    |  |  |  |  |  |  |

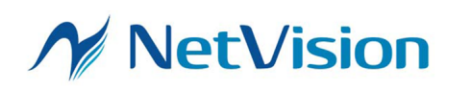

#### **Operation Procedure**

The following is an example of externally controlling SVOGenerator playback.

- (1) Start SVOGenerator in advance
- (2) Open the video file
- (3) Open the SVO board (Device Select)
- (4) Set the SVO board (Device Setting)
- (5) Open the control dialog
- (6) Add 1 second wait
- (7) Start video output

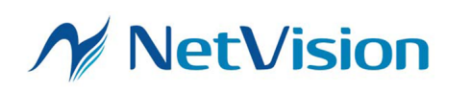

SVOGenerator Interprocess Communication

Software Specification Ver 1.1

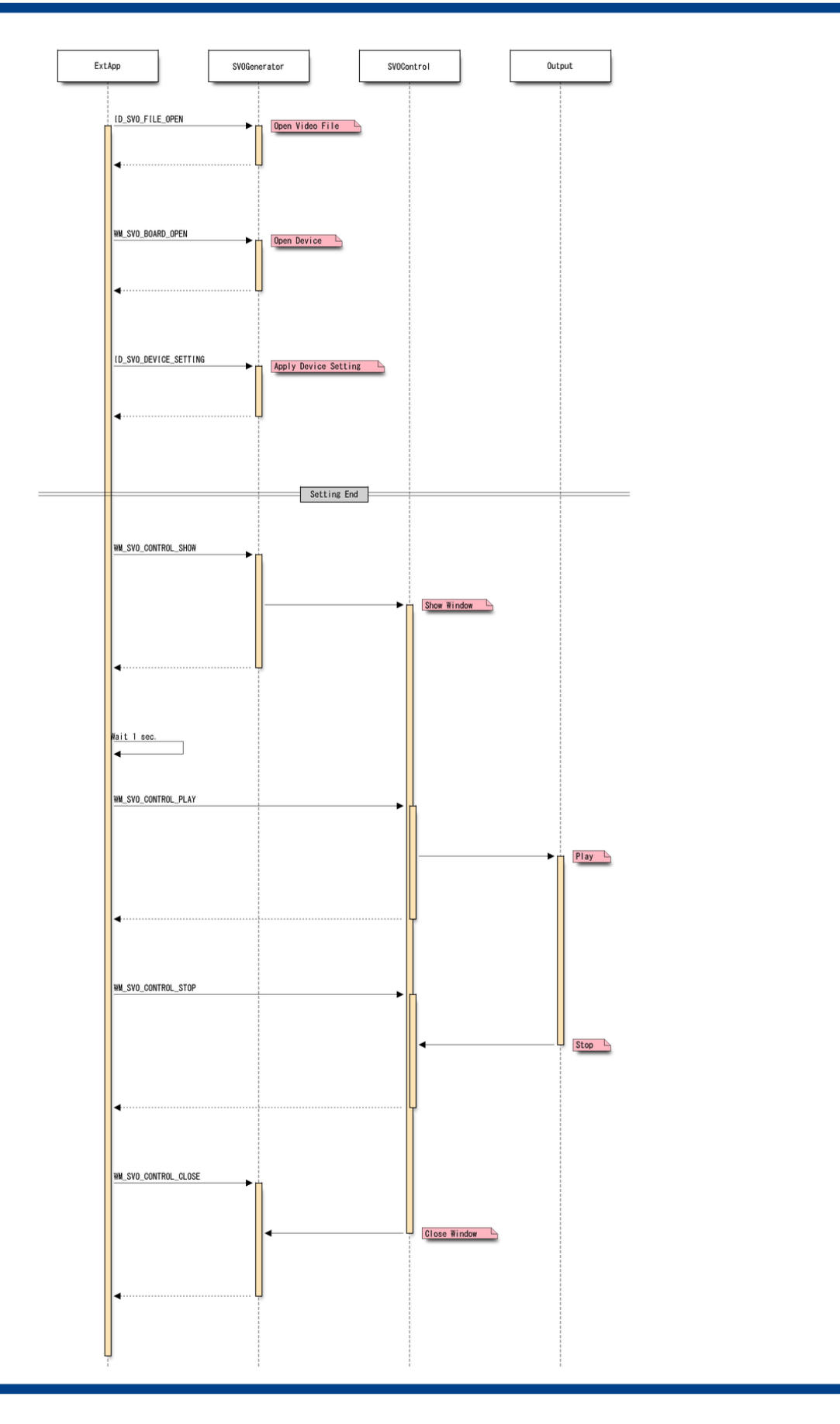

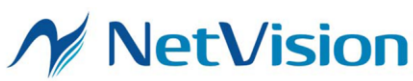

#### 4. Obtain the Window Handle

Please use the FindWindow function or EnumWindows function to obtain the window handle of SVOGenerator and NVFilePlayer.

The window class name of SVOGenerator is "SVOGenerator". However, in the case of SVOGenerator that does not support this function, it has a different class name.

The window class name of NVFilePlayer is "NVFilePlayer".

#### 5. Others

If you do not want to display the SVOGenerator window, open SVOGenerator with the -quiet option.

#### 6. Code Example

```
// Get window
HWND hWnd = ::FindWindowA("SVOGenerator", NULL);
if(hWnd)
{
        int ret;
        // Open file
        const char filename[] = {"C:\$\$temp.avi"};
        COPYDATASTRUCT data;
        data.dwData = ID_SVO_FILE_OPEN;
        data.cbData = strlen(filename)+1;
        data.lpData = (PVOID)filename;
        ret = ::SendMessageA(hWnd, WM_COPYDATA, (WPARAM)m_hWnd, (LPARAM)&data);
        if(ret){
                ::MessageBoxA(NULL, "Failed to open file.", "Error", MB_OK);
        }
}
```

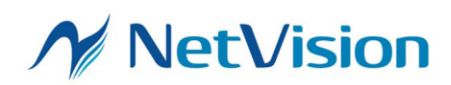

### 7. Sample Software (SVOGenExtCtl)

There is a sample project for external control of SVOGenerator by using this interprocess communication.

### SVOGenerator External Control Sample Software

|           |                             | 🚵 SVOGenerator (For SVO | -MIPI / SVO-03) | – 🗆 X                                       |                    |                                                     |
|-----------|-----------------------------|-------------------------|-----------------|---------------------------------------------|--------------------|-----------------------------------------------------|
|           |                             | File View Device Tool   | Help            |                                             |                    |                                                     |
|           |                             |                         |                 |                                             | Start S            | VOGenerator in advance                              |
| Operating |                             |                         |                 |                                             |                    |                                                     |
| ·         |                             | Ready                   |                 |                                             |                    |                                                     |
|           |                             |                         |                 |                                             |                    |                                                     |
| V         | 🔒 SVOGenExtCtl              |                         |                 |                                             |                    | ×                                                   |
| 1         | Launch SVOGen               | .EXE Path:              | C:¥Users¥S      | VOGenExtCtl¥bin¥SVOGene                     | rator.exe          | Specify the video file                              |
| 3         | File Open                   | Video File:             | C:¥Users¥S      | VOGenExtCtl¥bin¥No_30_192                   | 20_1080.frm        | Specify the device ID                               |
| 4         | Device Select               | Device ID:              | -1              |                                             |                    | (-1 for automatic)                                  |
| 5         | Device Setting              | Setting File:           | ¦⊃¥Users¥S      | VOGenExtCtl¥bin¥1080p_YU                    | Vsvo<br>Spacify th | a sotting file (sue)                                |
| 6         | Show Device Control         |                         | - Clear if us   | e previous setting                          | (When yo           | ou use the previous                                 |
|           | Device Control              |                         |                 |                                             | setting th         | is field is blank)                                  |
| +         | Play                        | Stop                    |                 | □ Play Mode (OFF-Memo<br>□ External Trigger | pry/ON-PC)         |                                                     |
|           | Close Device Control        | Exit SVOGener           | rator           | Full Auto                                   | ck Play            | orm everything from file<br>to video output at once |
|           | Note: Use a voidenerator a. | olo or later            |                 |                                             |                    |                                                     |

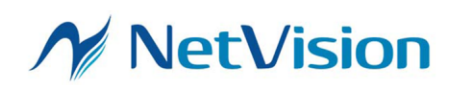